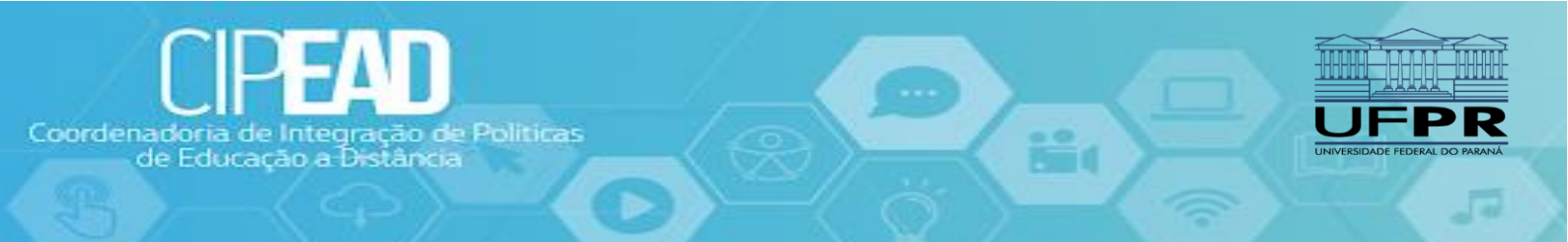

# E-AULA JITSI: Um Guia Prático para professores

O Jitsi permite realizar uma web conferência e tem possibilidade de serem gravadas. A gravação da aula pode ser salva no Dropbox ou até mesmo no YouTube, onde pode ser realizado uma transmissão ao vivo.

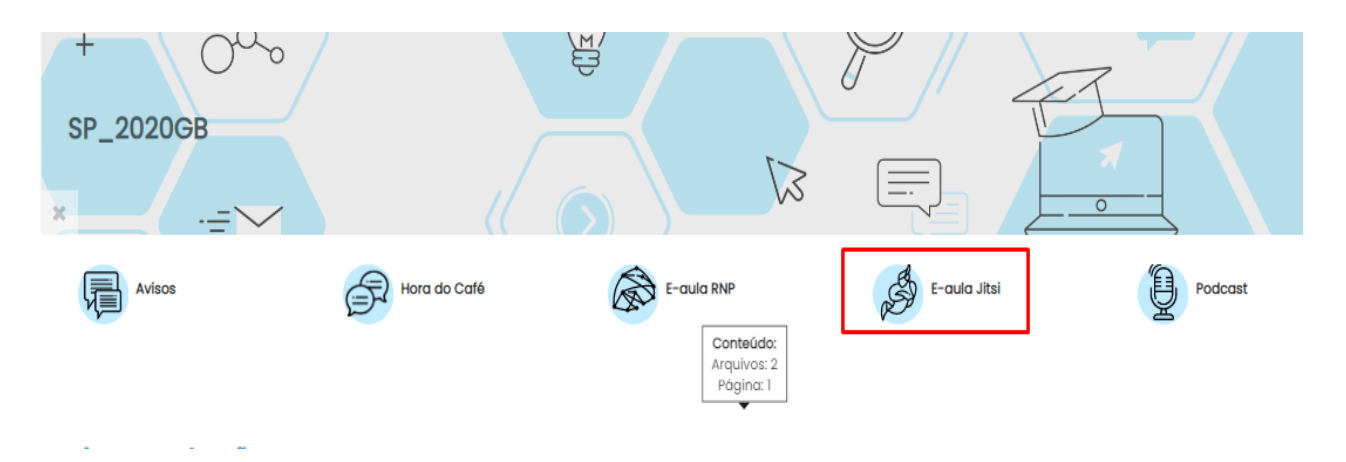

## Se o ícone não aparecer no seu painel

Caso sua sala <u>*não*</u> esteja configurada com os itens padrão não se preocupe você pode adicionar se quiser.

 Para adicionar o E-aula Jitsi, primeiro vá até "Configurações" (o ícone de engrenagem) e clique em ativar edição ou clique no ícone do lápis a direita do painel. Veja as fotos abaixo:

| Painel Minhas salas SP_2020GB | nto G&B      |            | Editar configurações     Ativar edição     Ocorderedo do curro                                                                                                    |
|-------------------------------|--------------|------------|----------------------------------------------------------------------------------------------------|
| +<br>sp_2020gB                |              |            | Conclusão de curso     Cancelar a minha inscrição no curso SP_202008     Filtros     Configuração do Livro de Notas     Backup     Restaurar     Importar     Reconfigurar     Mais |
| Avisos                        | Hora do Café | E-aula RNP | Podcast                                                                                                    |
| Apresentação                  |              |            | ි<br>දිප                                                                                                    |

2) Após clique em "Adicionar uma atividade ou recurso";

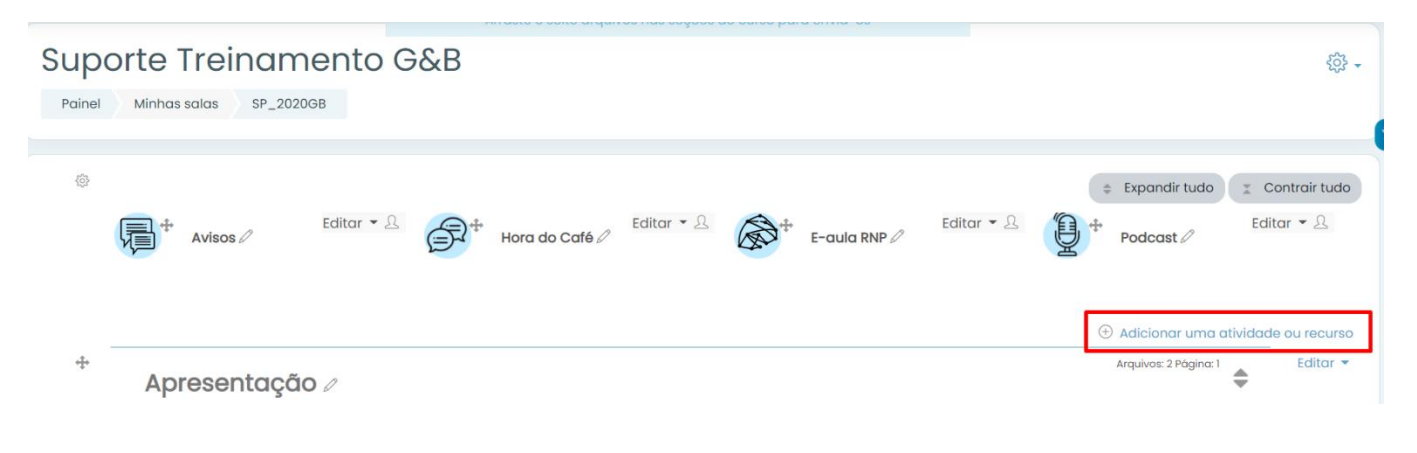

3) Selecione a opção "Jitsi";

| E | 0          | 6   | Chat                       | •  |                                                                |   |
|---|------------|-----|----------------------------|----|----------------------------------------------------------------|---|
|   | 0          |     | Coleção de<br>mídia        |    | selecione uma atividade ou<br>recurso para exibir a sua ajuda. |   |
|   | 0          | њP  | Conteúdo<br>interativo     | I. | Dê um duplo clique no nome de<br>uma atividade ou recurso para |   |
| 4 | 0          | ?   | Escolha                    |    | adicioná-lo rapidamente.                                       | E |
|   | 0          | P   | FAQ_CIPEAD                 |    |                                                                |   |
|   | 0          |     | Ferramenta<br>externa      |    |                                                                |   |
|   | 0          | P   | Fórum                      | e. |                                                                |   |
|   | 0          | Aa  | Glossário                  |    |                                                                |   |
|   | $\bigcirc$ | ø   | Jitsi                      |    | <b></b>                                                        |   |
|   | 0          |     | Jogo - Caça<br>Palavras    |    |                                                                |   |
|   | 0          |     | Jogo - Cobras<br>e Escadas |    |                                                                |   |
|   | 0          |     | Jogo - Forca               |    |                                                                |   |
|   | $^{\circ}$ | 828 | Jogo -<br>Imagem oculta    |    |                                                                |   |
|   | 0          | 823 | Jogo -<br>Milionário       | •  |                                                                |   |
|   |            |     |                            |    | Adicionar Cancelar                                             |   |

4) De um nome para sessão, você pode programar a data de início da conferência se preferir, não esqueça de salvar.

| UFPR            | 2 | UFPR Virtual                                        |                                                    | X | • | ¢    | 0           | ) - |
|-----------------|---|-----------------------------------------------------|----------------------------------------------------|---|---|------|-------------|-----|
| ≡               |   | <ul> <li>Adicionando um(a) novo(a)</li> </ul>       | Jitsi⊙                                             |   |   | ▶ Ex | oandir tudo |     |
|                 |   | - Geral                                             |                                                    |   |   |      |             |     |
| <u>ل</u> ه<br>م |   | Nome de Sessão 🕕 💿                                  | E-aula Jitsi                                       |   |   |      |             |     |
| ជ<br>ា          |   | Descrição                                           | 1 A - B I = = © % \$ # 2 B & M @ H9 E ± 5          |   |   |      |             |     |
| 0               |   |                                                     |                                                    |   |   |      |             |     |
| ଜ               |   |                                                     |                                                    |   |   |      |             |     |
| Ē               |   |                                                     |                                                    |   |   |      |             |     |
| ଜ               |   |                                                     |                                                    |   |   |      |             |     |
|                 |   |                                                     | Exibir descrição na página do curso 🕥              |   |   |      | 11          |     |
| -<br>-          |   |                                                     |                                                    |   |   |      |             |     |
|                 |   | <ul> <li>Disponibilidade</li> </ul>                 |                                                    |   |   |      |             |     |
|                 |   | Iniciar videoconferência                            | 29 ¢ November ¢ 2020 ¢ 10 ¢ 18 ¢ 🕮 🛛 Habilitar     |   |   |      |             |     |
|                 |   | Minutos para o acesso                               | 5. 0                                               |   |   |      |             |     |
|                 | 1 | <ul> <li>Configurações comuns de módulos</li> </ul> | 3                                                  |   |   |      |             |     |
|                 |   | Restringir acesso                                   |                                                    |   |   |      |             |     |
|                 |   | Conclusão de atividades no curso                    |                                                    |   |   |      |             |     |
|                 |   | Marcadores                                          |                                                    |   |   |      |             |     |
|                 |   | Competências                                        |                                                    |   |   |      |             |     |
|                 |   |                                                     | Salvar e voltar ao curso Salvar e mostrar Cancelar |   |   |      |             |     |

### Entrando no Jitsi

 Verifique no painel principal se contém o ícone do e-aula Jitsi (se não houver, veja na seção "se o ícone não aparecer"), e depois clique em "Acessar Jitsi" para iniciar a conferencia.

|              | ርጋ<br>ይዩ      | Painel Minhas | s salas SP_2020GB |
|--------------|---------------|---------------|-------------------|
| E-aula Jitsi |               | E-aula Jits   | i<br>acessar      |
|              | (7)<br>合<br>曲 | Acessar Jitsi |                   |

Obs: Ao configurar sua e-aula você pode alterar a data de inicio e fim, geralmente deixa-se a sala aberta para que os alunos utilizem a sala como grupo de estudo, para tirar dúvidas entre eles; ou pode até mesmo ter a data programada para a próxima aula síncrona.

É muito importe que ao fazer isso o professor avise os alunos através do Fórum de avisos, informando as datas e horários das aulas ou outras informações.

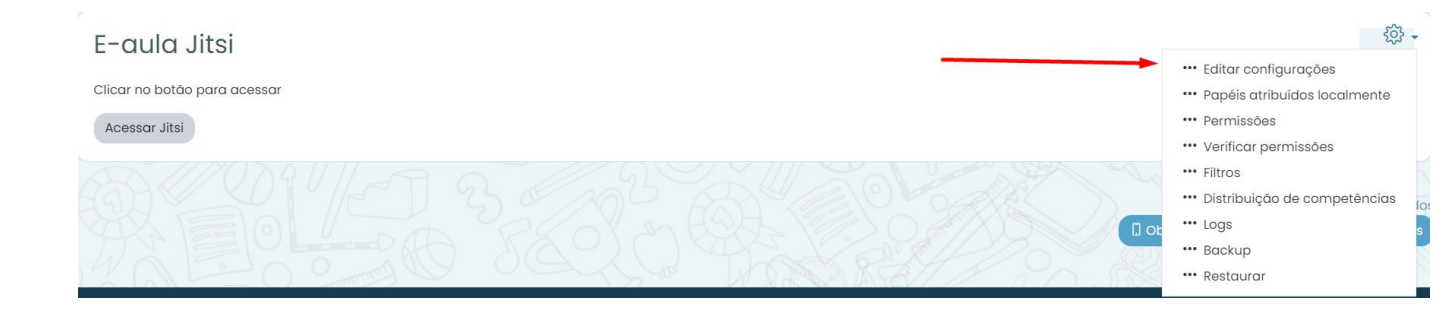

2) Abrirá a janela do Jitsi dentro da UFPR Virtual, nela você precisa:

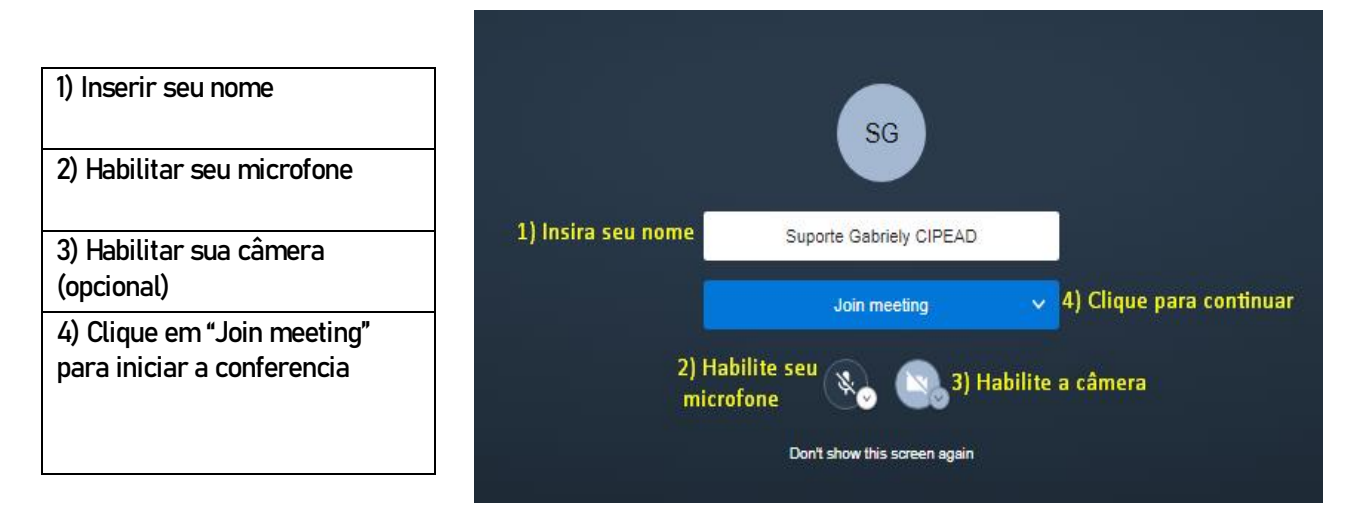

3) Aqui serão apresentados os recursos mais utilizados (detalhadamente)

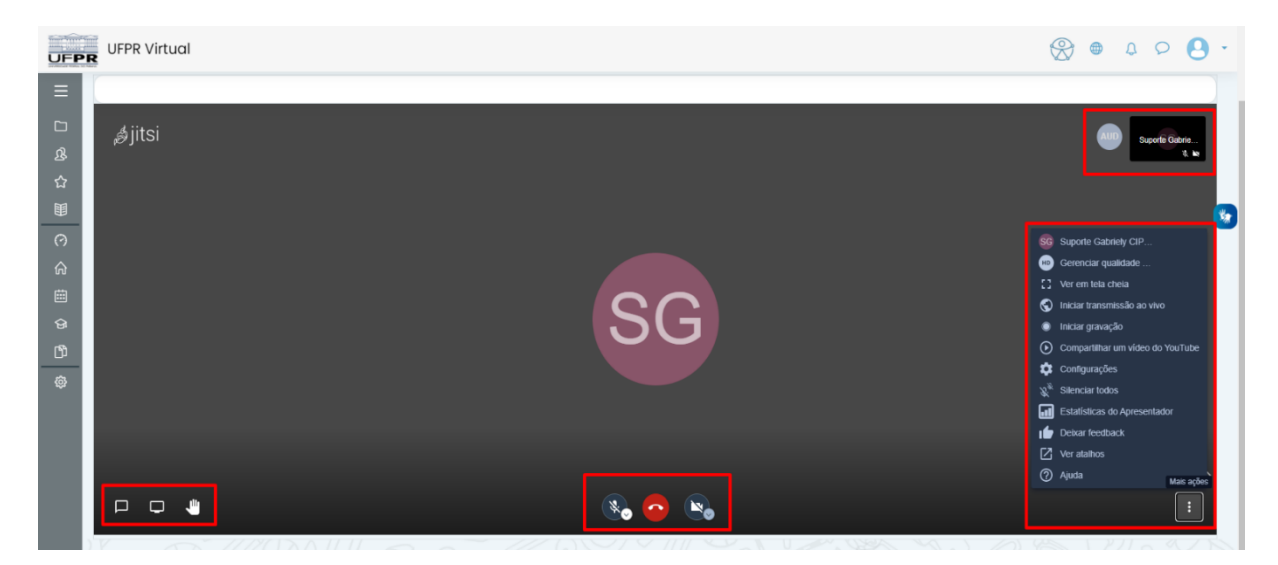

### a) Canto inferior esquerdo:

- Bate-papo (chat);
- Transmitir tela;

#### Compartilhar sua tela

ufprvirtual.ufpr.br quer compartilhar o conteúdo da sua tela. Escolha o que você quer compartilhar.

| A tela inteira     | Janela do aplicativo | Guia do Chrome        |
|--------------------|----------------------|-----------------------|
|                    |                      |                       |
| Compartilhar áudio |                      | Compartilhar Cancelar |

- No compartilhamento de tela você pode compartilhar a tela inteira (incluindo seu navegador e todas as janelas que você acessa durante a transmissão), Janela do aplicativo (somente a janela do Jitsi), Guia do Chrome (as abas do navegador);
- Escolha o modo de compartilhamento que preferir e clique em compartilhar.
- Levantar a mão (chamar atenção).

### b) Inferior meio:

- Ativar ou mutar microfone;
- Encerrar chamada (sempre lembre de fazer isso após terminar a aula),
- Ativar ou desativar câmera.
- c) Canto inferior direito (três pontinhos) somente os recursos mais utilizados:
  - Gerenciar qualidade de vídeo

Na Qualidade de vídeo você pode alterar entre largura de banda baixa e alta definição, essa alteração serve para ajustar a resolução de vídeo deixando mais baixa ou mais alta de acordo com sua necessidade, influencia na qualidade dos vídeos.

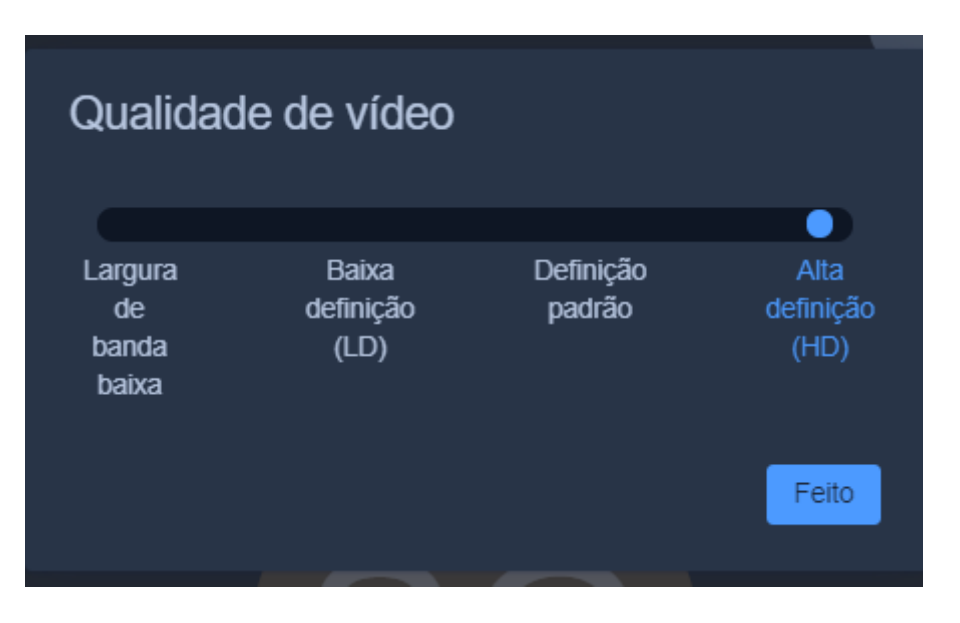

- Iniciar uma transmissão ao vivo
  - Fazer login pelo Gmail ou indicar uma chave de transmissão do YouTube; (veja como fazer na sessão "Chave de transmissão do YouTube")
- Iniciar gravação
  - Sua aula ficara gravada no Dropbox, primeiro entre ou crie uma conta para você armazenar os vídeos.

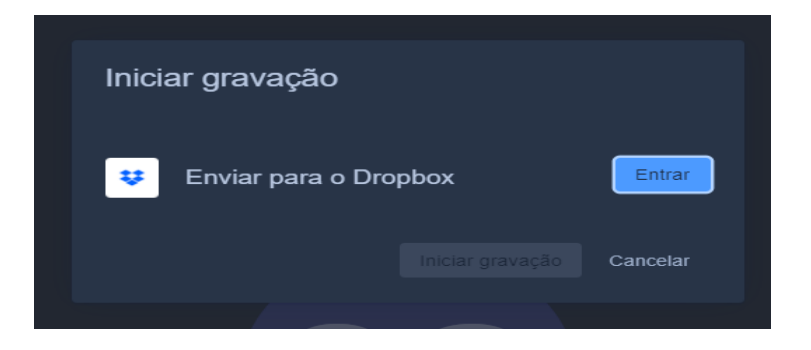

- Compartilhar um vídeo do YouTube
  - > Insira o link do vídeo no YouTube que você quer transmitir;

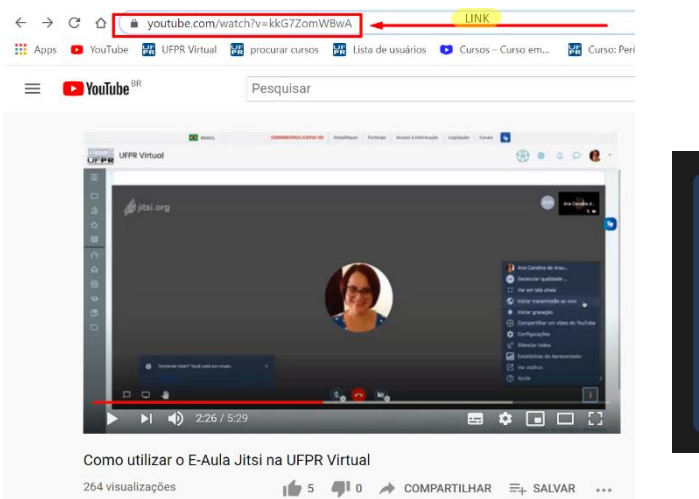

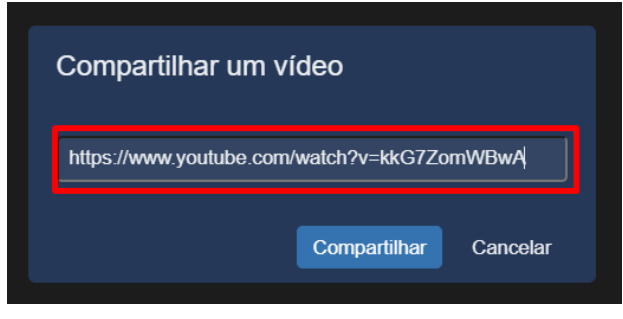

- Silenciar todos
  - Silencia todos que estão na reunião;

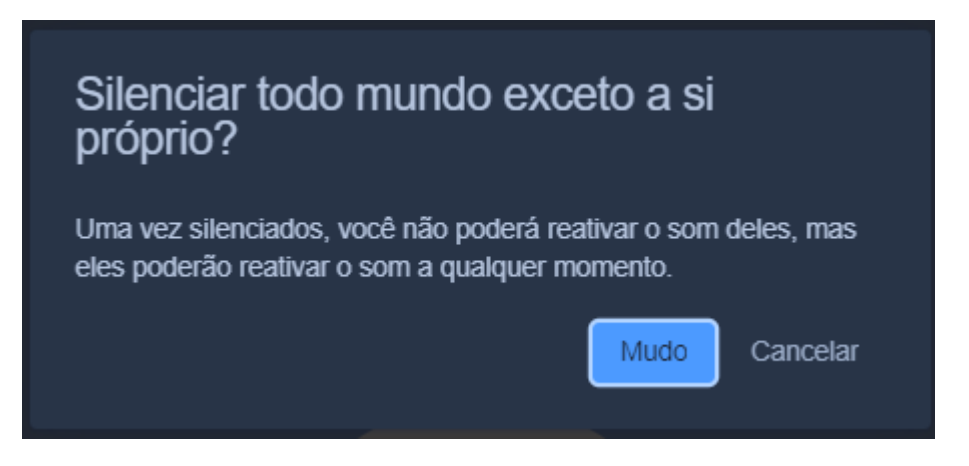

- 4) Sobre as gravações
  - Chave de transmissão ao vivo do YouTube: Primeiro entre na sua conta do YouTube;

| Iniciar uma tr                         | ransmissão ao vivo                                    |                                          |
|----------------------------------------|-------------------------------------------------------|------------------------------------------|
| Faça login ou insir<br>YouTube.        | ra sua chave de transmissão a<br>Faça login no Google | ao vivo do                               |
| Chave para transmi<br>Insira sua chave | ssão ao vivo<br>de transmissão ao vivo do Yo          | ouTube a⊨                                |
|                                        | C<br>Termos de serviços<br>Política de Privacidad     | que é isso?<br>do YouTube<br>e do Google |
|                                        | Iniciar transmissão ao vivo                           |                                          |
|                                        |                                                       |                                          |

| Google                    |         |
|---------------------------|---------|
| Suporte UFPR              |         |
| suporte_ufprvirtual@ufpr. | br v    |
| Digite sua senha          | ٢       |
| Esqueceu a senha?         | Próxima |

Clique em "Criar" e "Transmissão ao vivo"

 Para iniciar uma transmissão ao vivo, é necessário ter uma conta no YouTube já validada (através do seu número de telefone)

| <b>VouTube</b> <sup>BR</sup>              | Pesquisar                                          |                            |                             | Q                         |              |
|-------------------------------------------|----------------------------------------------------|----------------------------|-----------------------------|---------------------------|--------------|
| Verificação de conta (etapa 1 de 2)       | )                                                  |                            |                             |                           |              |
| Com a verificação de sua conta po         | r telefone, você pode desbloquear recursos adicion | ais no YouTube e ajuda a c | confirmar que você é um You | uTuber real e não um robô | . Saiba mais |
| Brasil                                    | •                                                  |                            |                             |                           |              |
| Como devemos enviar o código de           | verificação?                                       |                            |                             |                           |              |
| Faça uma chamada telefônica d             | com mensagem de voz automática                     |                            |                             |                           |              |
| Qual idioma deve ser usado ao env         | viar o código de verificação?                      |                            |                             |                           |              |
| Português (Brasil) alterar idioma         | and o courgo de vernioução.                        |                            |                             |                           |              |
| Qual é seu número de telefone?            |                                                    |                            |                             |                           |              |
|                                           |                                                    |                            |                             |                           |              |
| Por exemplo: (11) 6123-4567               |                                                    |                            |                             |                           |              |
| Importante: é possível verificar até duas | contas com o mesmo número de telefone por ano.     |                            |                             |                           |              |
| Enviar                                    |                                                    |                            |                             |                           |              |
|                                           |                                                    |                            |                             |                           |              |
|                                           |                                                    |                            |                             |                           |              |
|                                           |                                                    | _                          | _                           | o. <b>I</b>               |              |

|                           | i û s | =     | Studio            |
|---------------------------|-------|-------|-------------------|
| Enviar vídeo              |       | ((*)) | Fazer transmissão |
|                           |       |       | Webcam            |
| . (••) Transmitir ao vivo |       |       | Gerenciar         |

• De um nome para o vídeo de sua transmissão, se preferir deixe como não listado e clique em copiar a chave de transmissão que se encontra no final do painel nas configurações de transmissão;

| ((e)) | C                                                                                | Título                                                   | EDITAR |
|-------|----------------------------------------------------------------------------------|----------------------------------------------------------|--------|
| Ō     |                                                                                  | Transmissão ao vivo de Suporte UFPR Virtual Jitsi        |        |
| ÷     | Conecte um software de streaming para fazer uma transmissão ao<br>vivo           | Categoria<br>Pessoas e blogs                             |        |
|       | Os espectadores poderão encontrar sua transmissão quando você<br>estiver ao vivo | Privacidade<br>🐵 Não listado 🔫                           |        |
|       | AJUDA DAS CONFIGURAÇÕES DE STREAMING                                             | Espectadores esperando Marcações "Gostel"<br>O O         |        |
|       | Comece enviando o vídeo com seu software de strea                                | aming para transmitir ao vivo                            |        |
|       | CONFIGURAÇÕES DA TRANSMISSÃO DADOS DO ANALYTI                                    | CS INTEGRIDADE DO STREAM                                 |        |
|       | Chave da transmissão                                                             | Configurações adicionais                                 |        |
|       | Selecionar chave da transmissão<br>Default stream key (Variável)                 | Ativar DVR                                               | •      |
|       | Chave da transmissão (cole no codificador) REDEFINIR                             | Vídeo em 360*                                            | ••     |
|       | URL de stream<br>rtmp://a.rtmp.youtube.com/live2                                 | COPIAR Nenhum -                                          |        |
|       | URL do servidor de backup<br>rtmp://b.rtmp.youtube.com/live2?backup=1            | COPIAR Legendas ocultas                                  |        |
| B     |                                                                                  | Definir a transmissão como não listada quando ela acabar |        |

Você pode clicar em Editar para fazer a configuração da sua transmissão como mudar o nome, permissões, se o conteúdo é para crianças, etc.

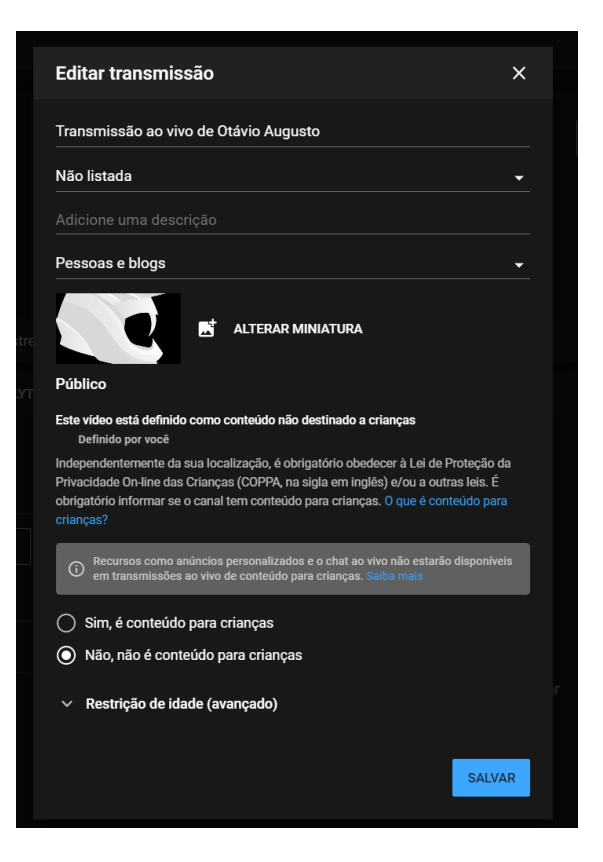

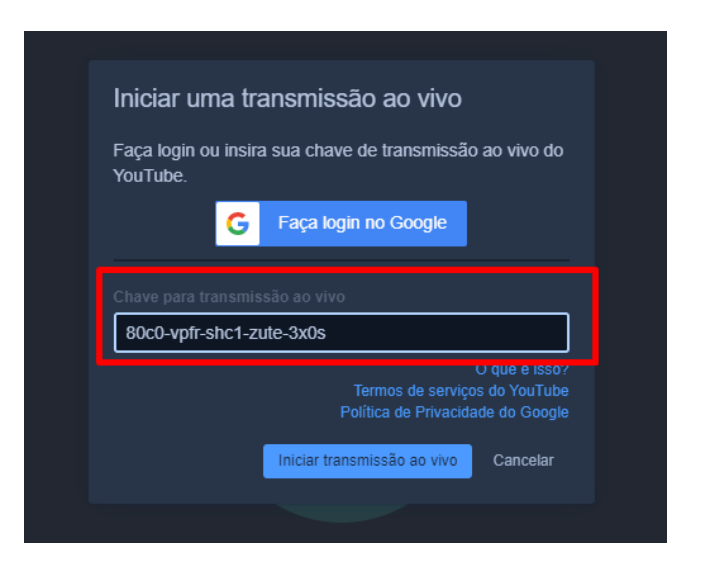

- Cole a chave de transmissão que você pegou do Youtube, voltando na janela do Jitsi em "Iniciar uma transmissão ao vivo".
- Após encerrar a transmissão seu vídeo ficara disponível no seu canal, para acessar basta ir em "Vídeos"

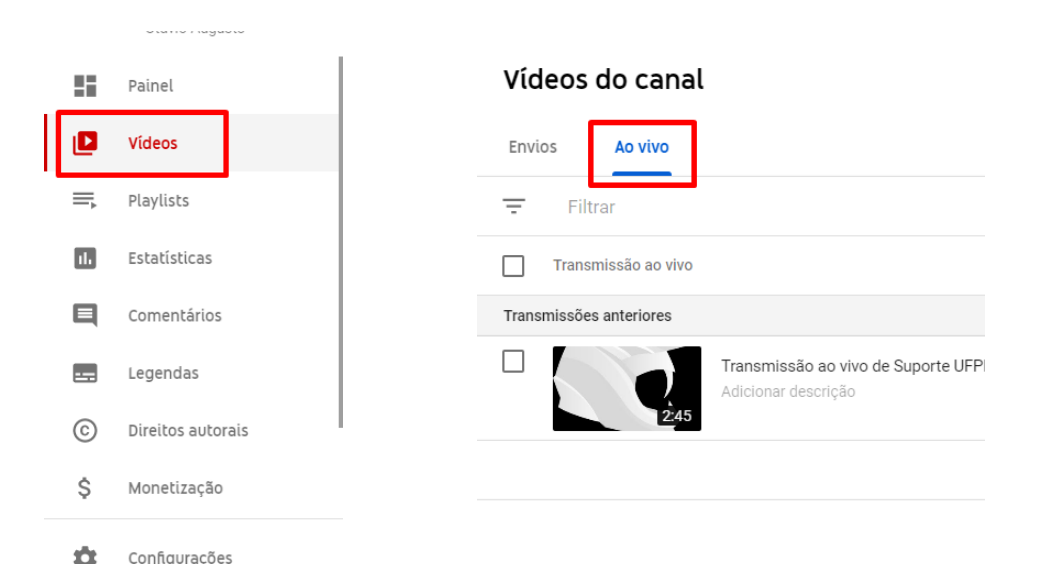

| Víd   | leos do canal       |                                                                          |              |            |                                          |            |
|-------|---------------------|--------------------------------------------------------------------------|--------------|------------|------------------------------------------|------------|
| Envi  | os Ao vivo          |                                                                          |              |            |                                          |            |
| Ŧ     | Filtrar             |                                                                          |              |            |                                          |            |
|       | Transmissão ao vivo |                                                                          | Visibilidade | Restrições | Data 🗸                                   | Visualizaç |
| Trans | missões anteriores  |                                                                          |              |            |                                          | _          |
|       | 2:45                | Transmissão ao vivo de Suporte UFPR Virtual Jitsi<br>Adicionar descrição | Não listado  | Nenhuma    | <b>29 de nov. de 2020</b><br>Transmitido |            |
|       |                     |                                                                          |              |            |                                          | Linhas pc  |

- > E pronto, edite seu vídeo e publique o no seu canal.
- > Quando a aula terminar não esqueça de encerrar clicando em 'Sair"

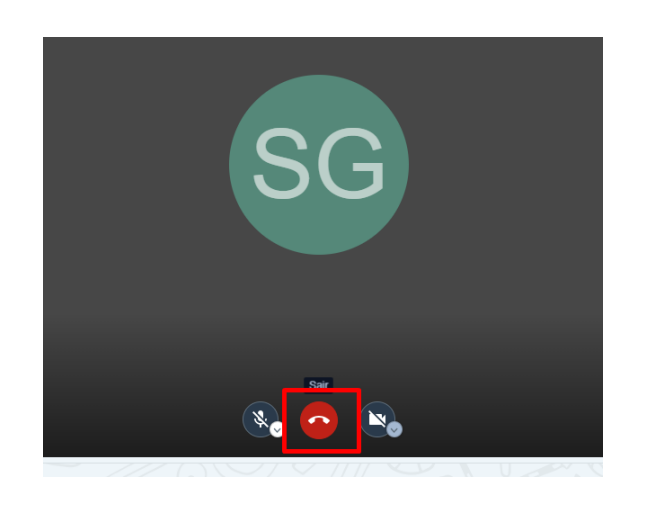

## Link para tutorial em vídeo no YouTube

< <u>https://www.youtube.com/watch?v=kkG7ZomWBwA ></u>